Sist oppdatert 23.04.2021

# Mellomløsning for timebestilling av koronatest

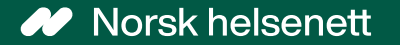

## Bruk av mellomløsning for timebestilling koronatest

- Bakgrunn: før ressurstimebok var klar for bredding ble det opprettet en mellomløsning slik at innbyggere fikk bestilt koronatest i kommune, og eventuelt på legekontor.
- For kommuner kan de bruke denne mellomløsningen ved å aktivere prosessene «timereservasjon og behandleroversikt» under tjenestene «smittevern eller legevakt» i Adresseregisteret. Deretter må en fiktiv behandler kobles til en felles timebok, som blir tilgjengeliggjort på valgte tjeneste. Da vil alle innbyggere som har bostedsadresse med samme kommunenummer få mulighet til timebestilling på aktiverte kalendere i EPJ.
- På fastlegekontor kobles en fiktiv behandler til en timebok på tilsvarende måte, som blir tilgjengeliggjort som en behandler (vikar) i fastlegetjenesten. Denne er da tilgjengelig for pasientene til fastlegene på legekontoret, ved at fastlegen får lagt på prosessen «behandleroversikt» i Adresseregisteret. Det skal ikke opprettes smittevern og legevakttjenester på et fastlegekontor. Løsningen vil imidlertid ha «Rolle» før navnet på timeboken i behandleroversikten, se skjermbildet (forsvinner når man tar i bruk ressurstimebok).
- Det er også mulig å koble opp en timebok for bestilling av koronavaksine selv om løsningen egentlig ikke er designet for dette.

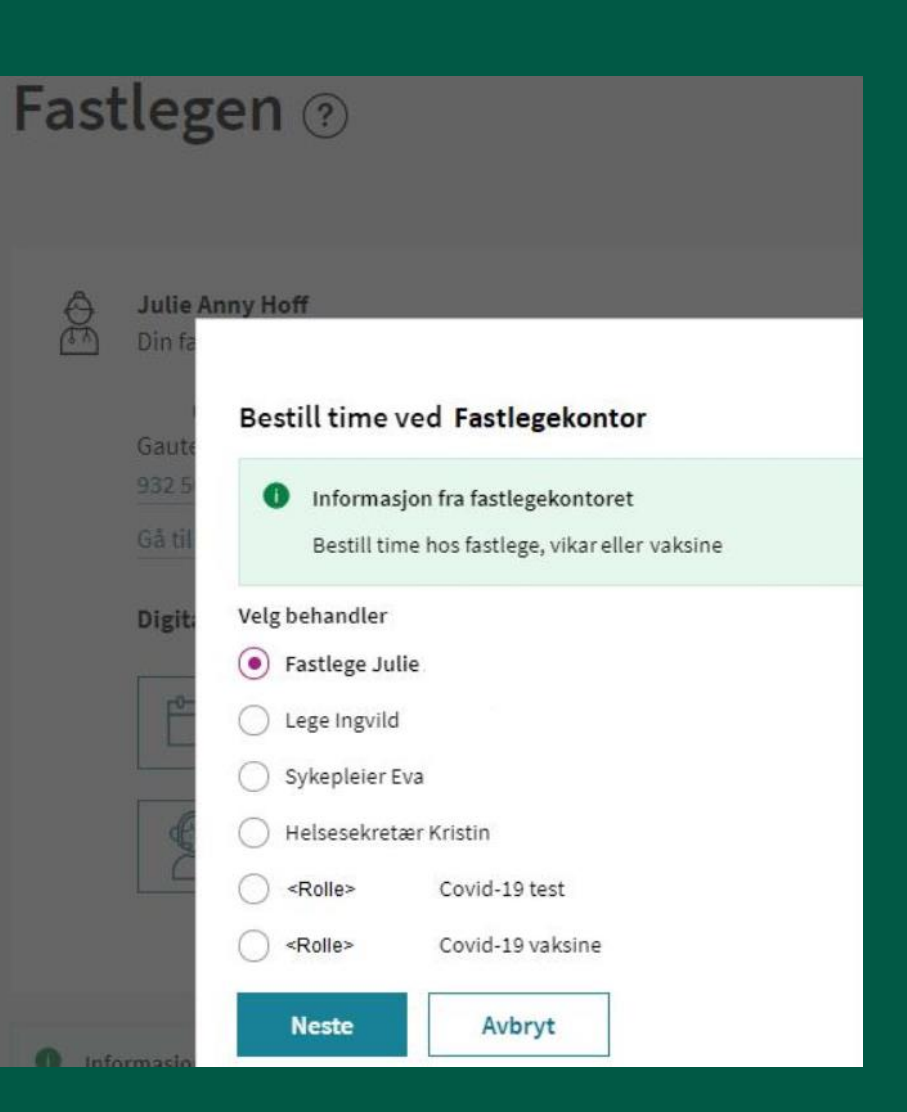

## Adresseregisteret

For å redigere informasjonen som skal være synlig f.eks som navn på tjenesten i på Helsenorge, må dette gjøres i Adresseregisteret. Dette gjøres i samarbeid med EPJleverandør.

Ved flere lokasjoner, løses dette med flere kalendere i EPJ, derfor anbefales kun 1 lokasjon under Smittevern i AR.

Merk at navnet som legges inn på tjenesten i Adresseregisteret er det som blir synlig i Helsenorge. Selv om dette endres i Adresseregisteret på et senere tidspunkt, vil endringen (per idag) ikke bli oppdatert for innbygger som skal bestille time. Det er derfor viktig at navnet man ønsker å bruke på tjenesten er riktig før man starter tjenesten ved å legge inn kommunikasjonsprosessene (under CPP - se videre veiledning).

| Kommunikasjonsparter                                  | Søk etter kommunikasjonspart Q<br>Meldings- HER-id<br>format |   |    |     |  |
|-------------------------------------------------------|--------------------------------------------------------------|---|----|-----|--|
| Navn                                                  |                                                              |   |    |     |  |
| Helsestasjons- og skolehelsetjeneste                  | 0                                                            | 8 | 00 | VIS |  |
| Smittevern                                            |                                                              |   |    |     |  |
| Teststasjon COVID-19 eller f.eks "Prøvetaking Korona" | 0                                                            | 8 | 26 | VIS |  |
| Vaksinasjon                                           |                                                              |   |    |     |  |

## Adresseregisteret

Ved å trykke på «Vis CPP», kommer du til en liste med kommunikasjonsprosessene.

| Hjemmeside     | omsorg/legevakten/      |         |            |               |      |                       |
|----------------|-------------------------|---------|------------|---------------|------|-----------------------|
| Sted/funksjon  | Prøvetaking korona      | •••     |            |               |      |                       |
| Besøksadres    | se                      |         |            |               |      |                       |
| Gateadresse    | Gunnar Warebergsgate 13 | _       | Туре       | Utstedt til   |      | Gyldig fra Gyldig til |
| Postnummer og  | sted 4021 Stavanger     |         | Kryptering | STAVANGER KOM | MUNE |                       |
| Annen stedsang | velse Stavanger Forum   | <b></b> | Signering  | STAVANGER KON | MUNE |                       |
| Postadresse    |                         |         |            |               | 1    |                       |
| Gateadresse    | Armauer Hansens vei 30  | СРРА    |            | Vis CPP       |      |                       |

## Adresseregisteret

Følgende kommunikasjonsprosesser må settes opp på tjenesten i kommunen.

#### For å sette opp kommunikasjonsprosesser:

- Redigeres manuelt etter innlogging i Adresseregisteret med bistand fra EPJ.
- Evt. Synkronisering direkte fra EPJ (varians fra EPJ til EPJ).

#### Smittevern

#### Kommunikasjonsprosesser

Oversikt over kommunikasjonsprosesser for en kommunikasjonspart.

| Prosess                                | Roller                                                                             | Kanal                 |
|----------------------------------------|------------------------------------------------------------------------------------|-----------------------|
| Dialog_Innbygger_Timereservasjon 1.2   | DIALOG_INNBYGGER_TIMERESERVASJONsender<br>DIALOG_INNBYGGER_TIMERESERVASJONreceiver | AMQPAsync sb.         |
| Dialog_Innbygger_Digitalbruker 1.2     | DIALOG_INNBYGGER_DIGITALBRUKERsender<br>DIALOG_INNBYGGER_DIGITALBRUKERreceiver     | AMQPAsync <i>sb</i> . |
| Dialog_Innbygger_Test 1.2              | DIALOG_INNBYGGER_TESTsender<br>DIALOG_INNBYGGER_TESTreceiver                       | AMQPSync sb.t         |
| Dialog_Innbygger_BehandlerOversikt 1.0 | Helsepersonell                                                                     | AMQPSync sb.t         |

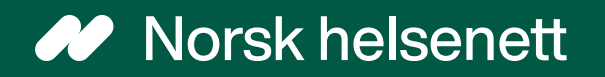